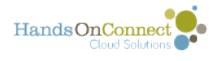

## Creating a New Organization - (selecting the organization record type)

If you wanted to add a contact to the system from a business card, for an organization that isn't already in your database, the best practice would be to create the organization first.

That way - when you create the contact record, you'll be able to associate the contact with your newly created organization record.

## To create a new organization record, click new from the Organization home page:

| 1 | Virganizations<br>Home                                           |              |                     |
|---|------------------------------------------------------------------|--------------|---------------------|
|   | View: All Nonprofit Organizations Col Gol Edit   Create New View |              |                     |
|   | Recent Organizations                                             |              |                     |
|   | Organization Name                                                | Billing City | Phone               |
|   | Troutco                                                          | Riverside    | (951) 123-4567      |
|   | American Airlines                                                |              |                     |
|   | HandsOn Connect Demo                                             | Atlanta      | (209) 878-7688 x123 |
| İ | Happy Campers                                                    |              |                     |
|   | Training Tester                                                  |              |                     |
|   | Individual                                                       |              |                     |
| 1 | Art in Texas, Inc.                                               | San Antonio  | (210) 123-4567      |
|   | AmeriCorps                                                       |              |                     |
|   | Maco                                                             | Riverside    | (310) 123-1234      |

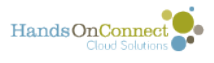

## When you create a new organization record, you can choose whether they are a nonprofit or business record.

## New Organization Select Organization Record Type

Select a record type for the new organization. To skip this page in the future, change your record type settings on your personal setup page.

| Select Organization Record Type     |                                                                          |  |  |  |
|-------------------------------------|--------------------------------------------------------------------------|--|--|--|
| Record                              | 1 Type of new record Vonprofit                                           |  |  |  |
| Continue                            |                                                                          |  |  |  |
| Available Organization Record Types |                                                                          |  |  |  |
| Record Type Name                    | Description                                                              |  |  |  |
| Business                            | This record type is to be used to identify all for-profit organizations. |  |  |  |
| Nonprofit                           | This record type is to be used to identify all nonprofit organizations.  |  |  |  |

Select either "Business" or "Nonprofit" from the picklist and click Continue to create a new, blank organizational record.

As we mentioned earlier - there is also an "individual" organizational record type -- but its been hidden from you so you don't accidentally create a second organization of type "Individual"

**Note:** Be sure to never delete the record for the one organization named **Individual.**